# MANUAL PARA ENTRAR A LA NUEVA PÁGINA WEB DEL COLEGIO LAFONTAINE

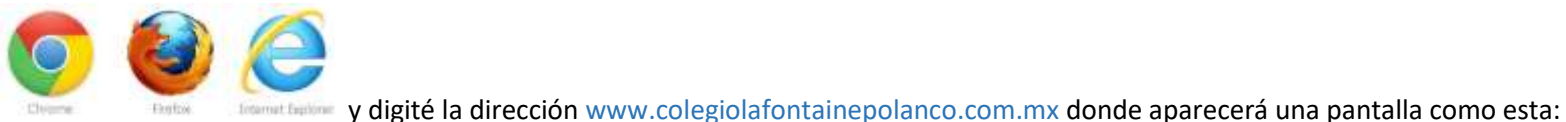

1.- Abra un portal web, ya sea

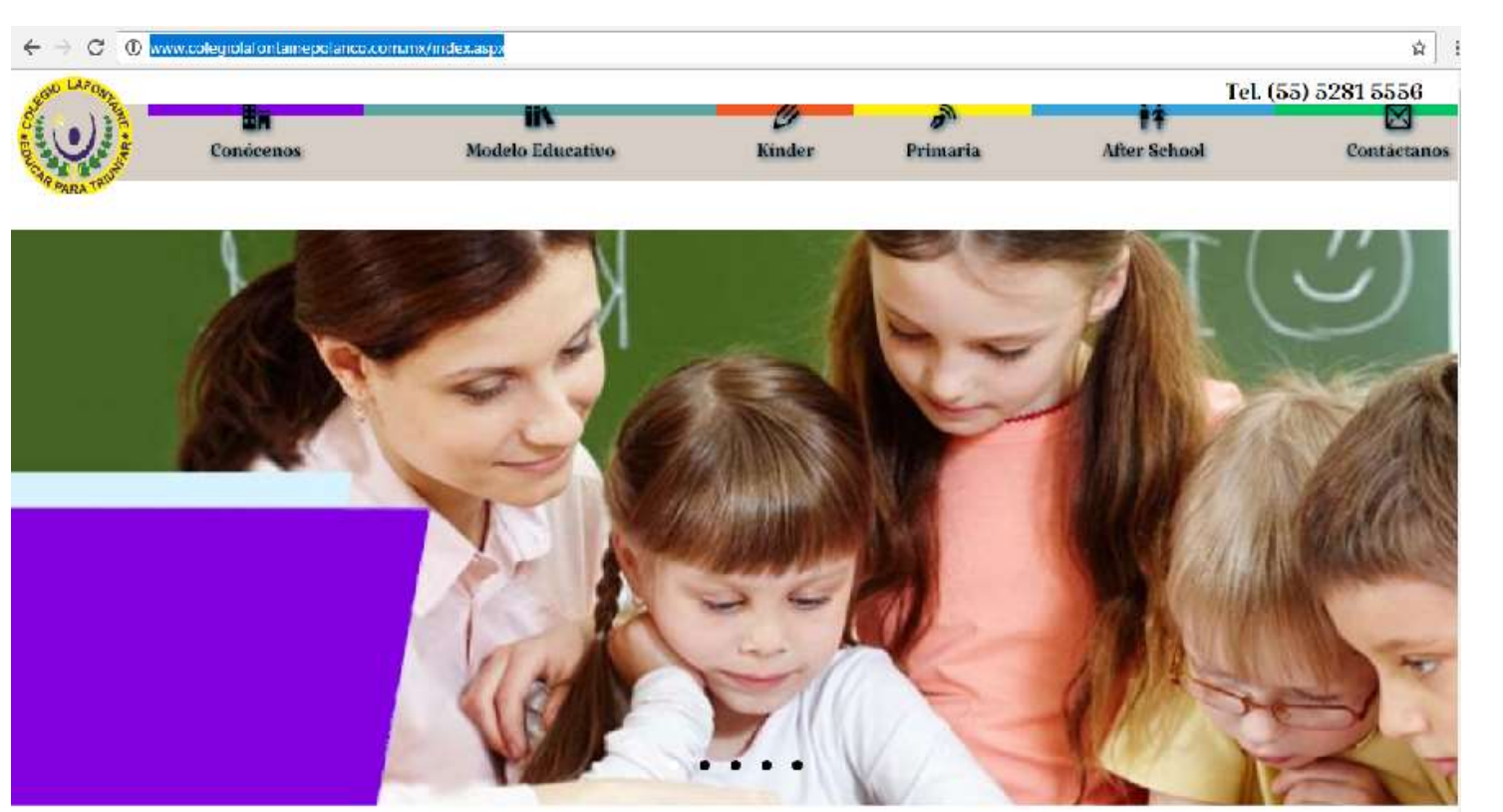

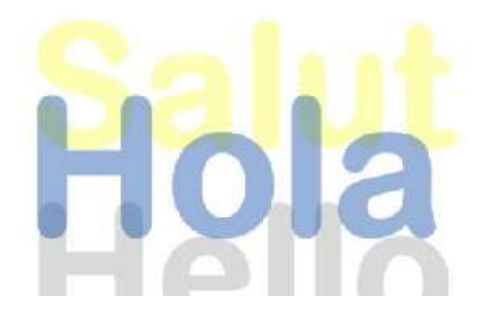

## Colegio Lafontaine World Class Education

Educar para triunfar encaminado al crecimiento y mejora, tanto personal como social, siempre

2.- Para entrar a consultar las tareas debe dirigirse más abajo de la página principal en donde vea lo siguiente:

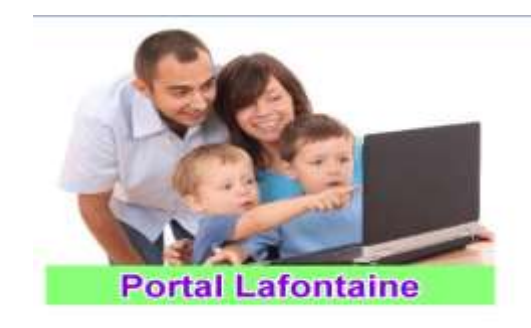

| ¿Ere                 | 8 ]       | parte d              | le nu               | estra           | a comu                | nidad?                |
|----------------------|-----------|----------------------|---------------------|-----------------|-----------------------|-----------------------|
| Ingresa<br>important | a<br>te r | nuestro<br>elacionad | portal<br>a con las | para<br>activic | conocer<br>lades acad | información<br>émicas |
|                      |           | 1                    | Usu                 | arto:           |                       |                       |
|                      |           |                      | Contra              | aseña:          | 1                     |                       |
|                      |           |                      | Inge                | HEAT            |                       |                       |

3.- En la parte de usuario va a digitar la siguiente dirección:

#### Usuario: student@a9t.amco.me

#### Contraseña: alumnos25

4.- Al ingresar aparecerá una pantalla como esta:

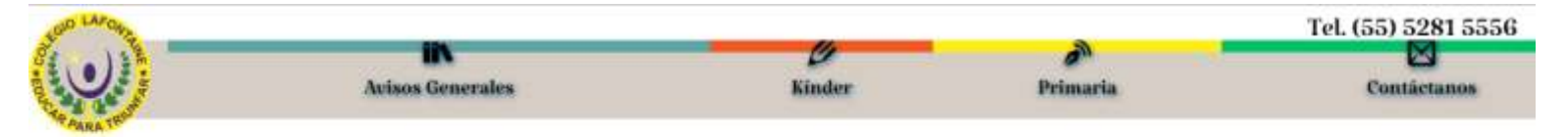

#### Selecciona la sección correspondiente al alumno para tener acceso a la información de su nivel

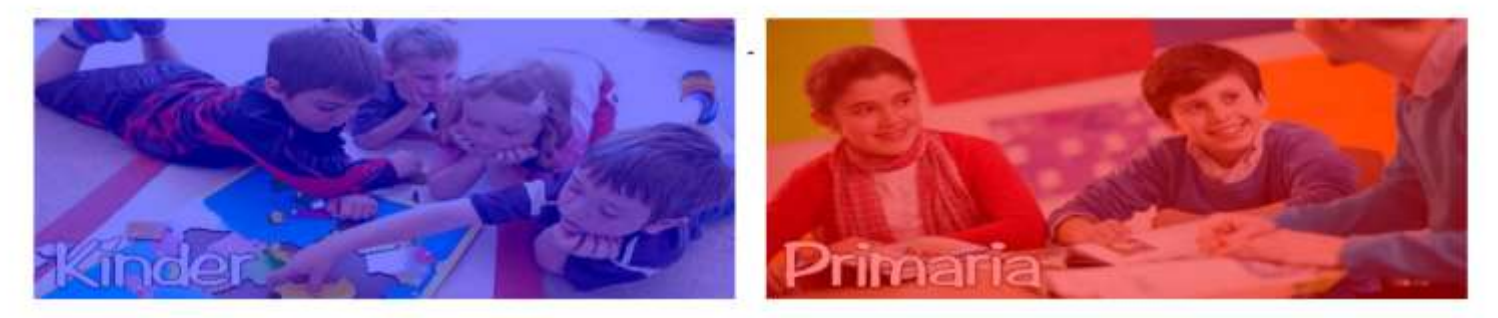

### Calendario del Mes

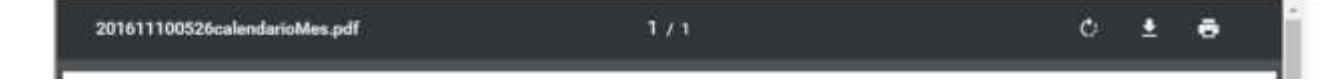

5.- Se va a dirigir a la sección correspondiente y después al grado que va su hijo para que pueda consultar las tareas y anuncios de la sección, apareciendo una pantalla de la siguiente manera:

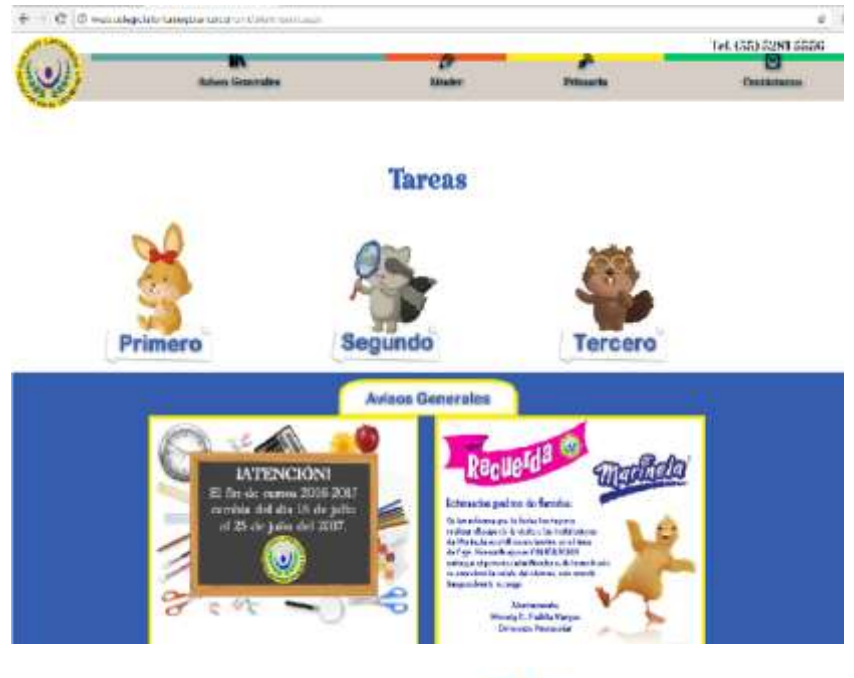

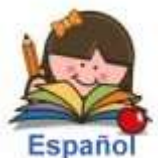

6.- Donde finalmente aparecerán las tareas, para descargar se da clic en la imagen

o dependiendo de la tarea como la de inglés o francés.

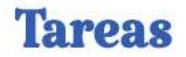

#### Kínder

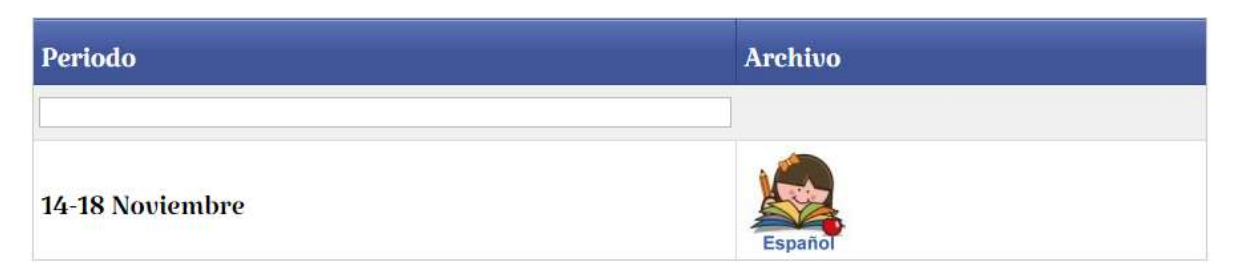